# 4. MODULE ErgoCheck

- Introduction
- Data
- Report

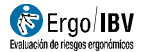

# INTRODUCTION

**Scope of application**. The *ErgoCheck* module allows you to initially identify, in a qualitative and simple way, the ergonomic and psychosocial risk factors of a company, workplace or task.

The purpose of applying this module is, on the one hand, to provide a map of the potential ergonomic risks and obtain initial recommendations to improve them and, on the other hand, to offer information about which risk assessment modules included in ErgoIBV can be used to (quantitatively) assess the risks identified using ErgoCheck.

**Content.** The module is based on a checklist and is structured in two levels:

- The initial level (Level I: Initial identification) includes 12 basic questions to identify situations that may imply ergonomic and psychosocial risks.
- The intermediate level (Level II: Detailed check) includes up to 64 questions grouped into 9 sections: sensitive workers, psychosocial aspects, environmental conditions, postures/repetitiveness, manual materials handling, strength, display screens, design of the spaces and design of the elements/equipment. At this level, only those sections and questions where any item was marked at Level I are activated. For example, if the item "tasks that imply using display screens for more 2 hours" was marked at Level I, then at Level II the Display Screens subtab will be activated.

Once the workplace or task has been analyzed, the module provides the following results:

- Summary of the items marked, which can be considered as a potential ergonomic or psychosocial risk.
- General recommendations to help to correct the ergonomic problem detected.
- Quantitative methods, included in ErgoIBV, that are recommended to assess the situation, depending on the results obtained.

In addition, the results obtained in the analysis can be exported to be used as work requirements in the NedLabor/ $IBV^1$  software.

**Source**. The module is based on the experience of the IBV research staff in the area of ergonomics and occupational health. The IBV has extensive experience identifying ergonomic risk factors in many areas and companies. Additionally, we are aware of the importance of making a good identification and data collection of the ergonomic risk factors, which is essential to subsequently perform a rigorous assessment of the ergonomic risks. The data of the different checklist elements were adapted, among others, from the following sources:

- Sensitive workers: In-house development.
- Psychosocial aspects: Manual para la evaluación y prevención de riesgos ergonómicos y psicosociales en PYME, CoPsoQ-istas21 method (Manual for the assessment and prevention of ergonomic and psychosocial risks in SMEs, CoPsoQ-istas21 method [Spanish version of the Copenhagen psychosocial questionnaire].)
- Environmental conditions: In-house development. Manual para la evaluación y prevención de riesgos ergonómicos y psicosociales en PYME (Manual for the assessment and prevention of ergonomic and psychosocial risks in SMEs)
- Postures/repetitiveness: In-house development. UNE-EN 1005-4 standard and UNE-EN 1005-5 standard.
- Manual materials handling: In-house development. Guía técnica para la evaluación y prevención de los riesgos relativos a la manipulación manual de cargas (Technical guide for the assessment and prevention of risks related to manual materials handling.) Manual para la evaluación y prevención de riesgos ergonómicos y psicosociales en PYME (Manual for the assessment and prevention of ergonomic and psychosocial risks in SMEs.)
- Strength: Manual para la evaluación y prevención de riesgos ergonómicos y psicosociales en PYME (Manual for the assessment and

This software was designed to help the expert to objectively determine if a patient can return to his/her job after a sick leave due to an injury to the musculoskeletal system.

<sup>&</sup>lt;sup>1</sup> **NedLabor/IBV** is a computer program to assess the working capacity, which allows us to objectify the existence or not of mismatches between the physical requirements of the job and the physical capabilities of the worker.

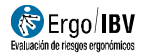

prevention of ergonomic and psychosocial risks in SMEs.) UNE-EN 1005-3 standard.

- Display screens: In-house development. *NTP 602* (technical note for prevention by the INSHT).
- Design of spaces and design of elements/equipment: In-house development. Manual para la evaluación y prevención de riesgos ergonómicos y psicosociales en PYME (Manual for the assessment and prevention of ergonomic and psychosocial risks in SMEs.)

# DATA

In order to start, select the *ErgoCheck* module in the *New Task* window (Figure 1).

This way, you access the main window of this module (Figure 2), where the data are entered.

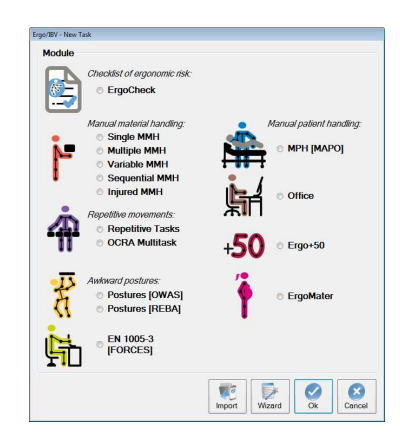

Figure 1. Access to ErgoCheck module

| o/IBV - I | ErgoCheck                 |                                     |                                |                               |                        |                              |                                |                              |                 |                |           |                  |     |
|-----------|---------------------------|-------------------------------------|--------------------------------|-------------------------------|------------------------|------------------------------|--------------------------------|------------------------------|-----------------|----------------|-----------|------------------|-----|
|           | Task:                     |                                     |                                |                               |                        |                              |                                |                              |                 |                |           |                  | _   |
| Co        | ompany:                   |                                     |                                |                               |                        |                              |                                |                              |                 |                | Date:     | 17/04/2018       |     |
| Obser     | rvations:                 |                                     |                                |                               |                        |                              |                                |                              |                 |                |           |                  |     |
| .evel     | I: Initial id             | lentification                       | Level II: De                   | etailed che                   | ck Re:                 | sults                        |                                |                              |                 |                |           |                  |     |
|           | Are there i<br>workers, p | n the workplac<br>regnant wome      | e or task ana<br>n, workers ov | lyzed worker<br>er 50, etc.)? | s who ca               | n be espec                   | ially sensitive                | e to the risks a             | rising from we  | ork (people wi | th disab  | ilities, injured | d   |
|           | Are there s               | situations in the<br>conflicts betw | workplace o<br>een workers a   | r task analyz<br>and/or peopl | ed that m<br>e in char | nay give rise<br>ge, discomf | e to psychoso<br>ort perceived | ocial risks (su<br>l. etc.)? | ch as high ps   | ychological d  | emands    | , little control | į.  |
|           | Does any period of ti     | body segmen<br>ime?                 | t (neck, trunk,                | arms, hands,                  | /wrists or             | feet) adopt                  | a position tha                 | at is away from              | n the neutral p | oosture freque | ntly and  | for a long       |     |
|           | Is it neces               | sary to stand fo                    | or a long time                 | ?                             |                        |                              |                                |                              |                 |                |           |                  |     |
|           | Is it neces:              | sary to kneel, s                    | quat or sit on                 | the floor?                    |                        |                              |                                |                              |                 |                |           |                  |     |
|           | Does the v<br>hands/wris  | vork involve p<br>sts)?             | erforming rep                  | etitive mover                 | ments (th              | e same mo                    | vement is rep                  | eated severa                 | l times) with a | iny body segr  | nent (ne  | ck, trunk, am    | ns. |
|           | Have any                  | annoying situa                      | tions been de                  | etected relate                | ed to tem              | perature, no                 | oise, lighting,                | ventilation, et              | c.?             |                |           |                  |     |
|           | Are object                | s weighing 3 k                      | g or more ma                   | nually lifted a               | and/or he              | avy elemer                   | nts carried, pu                | ished or pulle               | d?              |                |           |                  |     |
|           | Does any                  | task performe                       | d involve app                  | lying force (a                | apart fron             | n load hand                  | ling) with the I               | nands <mark>,</mark> arms, f | runk or legs/f  | eet?           |           |                  |     |
|           | Does any                  | task performe                       | d involve usin                 | g display sc                  | reens for              | more than 2                  | 2 hours?                       |                              |                 |                |           |                  |     |
|           | Have any inadequat        | problems bee<br>e)?                 | n detected re                  | garding work                  | <pre>c heights</pre>   | (very high c                 | or very low), re               | eaches (too fa               | r) and/or wor   | king space (in | sufficier | nt or            |     |
| <b>m</b>  | Have any performed        | situations bee<br> ?                | n detected in                  | which the too                 | ols, contro            | ols and/or in                | idicators are                  | inadequate (s                | hape, size, w   | eight, comfort | etc.) for | the task bei     | ng  |
|           |                           |                                     |                                |                               |                        |                              |                                |                              |                 |                |           |                  |     |
|           |                           |                                     |                                | 0                             |                        |                              | 10                             | 1                            | -               | -              | 0         |                  | 3   |

Figure 2. ErgoCheck – Main window

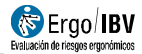

**Identification**. The name of the task and the company, the date of the analysis and the appropriate observations are entered in the header.

Analysis. The checklist must be completed as follows:

First, the items under the tab **Level I: Initial identification** will be reviewed. There are 12 basic questions to identify situations that may involve ergonomic and psychosocial risks. All the items in the sheet must be reviewed and the relevant box must be checked when this situation exists in the workplace or task under analysis.

Once Level I has been finished, the user can complete the tabs of **Level II: Detailed check** that were activated depending on the items marked in Level I.

The items of Level II are organized in the following sections and sub-sections (see Figure 3):

- Sensitive workers
- Psychosocial aspects
- Environmental conditions
- Postures/repetitiveness
  - Type of task/activity
  - Postures adopted
- Manual materials handling
  - Situations implying manual materials handling
  - Manual materials handling organization
- Strength
- Display screens
- Design of spaces
- Design of elements/equipment.

**Note:** The sections and sub-sections of Level II are related to what the analyst has answered in Level I. If Level I is blank, no marked item will appear in Level II and the screen will show the text "No risks detected".

| Task:             | Workstations company ZZZ                                                                     |           |             |    |
|-------------------|----------------------------------------------------------------------------------------------|-----------|-------------|----|
| Company:          | 222                                                                                          | Date      | 15/03/2018  |    |
| bservations:      |                                                                                              |           |             |    |
| evel I: Initial i | dentification Level II: Detailed check Results                                               |           |             |    |
| Sensitive tasks   | Psychosocial asp. Postures/Repetitiveness Environmental cond. MMH Force Display screens Spin | ace Elem. | and equipme | nt |
| 1                 | Is there any worker over the age of 50 in the workplace?                                     |           |             |    |
|                   | Is there any person with physical, sensory or psychic disabilities in the workplace?         |           |             |    |
|                   | Is there any pregnant woman in the workplace?                                                |           |             |    |
|                   | Is there any minor (16 to 18 years old) in the workplace?                                    |           |             |    |
|                   | Is there any worker in the workplace who has returned to work after a sick leave?            |           |             |    |
|                   |                                                                                              |           |             | 3  |

Figure 3. ErgoCheck - Sections of Level II

All the items in each section must be reviewed, and the appropriate box must be checked if that factor exists when considering the most usual and/or most unfavorable situation in the workplace or task under analysis.

The data collection can be based on the direct observation of the workers in the workplace or task, on personal interviews with the workers, with the people in charge, with the medical service, with the prevention service of the company (if any), etc. A single item marked in any of the sheets means that the situation may involve an ergonomic risk, which must be further assessed and/or take corrective and/or preventive actions.

### Notes:

- In order to obtain information about a section in the results tab of the application, at least one item has to be marked in each section of Level II that was activated. If there are sections with no items marked, the results cannot be accessed, and it will be necessary to check that Level I was correctly completed.
- Since it is a global and qualitative assessment, the purpose of the analysis is not to evaluate the ergonomic risks, for which specific methodologies should be used. In this respect, the results, in

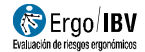

addition to providing an overview of the potential problems and initial recommendations, they also offer information on the quantitative methods that can be used to assess the ergonomic risks that were detected in the identification phase.

Once Level II has been completed, it is possible to access the **results** tab, which offers the following information:

- **Risk factor**. Aspects marked in Level II that can be considered a potential ergonomic problem.
- **Recommendations** to help to correct the problem detected. General recommendations for each problem are provided by clicking on the **button**.
- **Recommended module.** As it is an initial qualitative identification, many of the problems detected (or combinations of them) will require expanding and quantifying the ergonomic risk that the problem identified may imply. In these cases, the software recommends the most adequate ErgoIBV modules to perform an ergonomic assessment of it. By clicking on the button of the recommended module (for example, Multiple MMH), you can directly access the module and begin the assessment.

#### Notes:

- By pressing the button of the recommended assessment module, an empty task of the module will open, which will take the data used in *ErgoCheck* for identification (Task, Company, Observations). The analyst can modify this information if necessary.
- If the changes have not been saved to *ErgoCheck*, the system will ask you to save the changes before opening the appropriate assessment module.

| Task:             | Workstations company ZZZ                                                                          |       |                       |
|-------------------|---------------------------------------------------------------------------------------------------|-------|-----------------------|
| Company:          | 222                                                                                               |       | Date: 15/03/2018      |
| Observations:     |                                                                                                   |       |                       |
| evel I: Initial i | dentification Level II: Detailed check Results                                                    |       |                       |
| Sensitive tasks   | Psychosocial asp.   Postures/Repetitiveness   Environmental cond.   MMH   Force   Display screens | Space | Elem. and equipmen    |
|                   | Riskfactor                                                                                        | im.   | Recommended<br>module |
| In the workp      | place there are workers who have returned to work after a sick leave.                             |       | Injured MMH           |
| There are p       | vregnant women in the workplace.                                                                  |       | ErgoMater             |
| In the workp      | place, there are people with physical, sensory or psychic disabilities.                           |       |                       |
| There are r       | ninors (16 to 18 years old) in the workplace.                                                     |       |                       |
| In the workp      | place there are workers over the age of 50.                                                       |       |                       |
|                   | 1                                                                                                 |       |                       |
|                   |                                                                                                   | 5     |                       |

Figure 4. ErgoCheck – Results

## **Additional features**

The lower bar of the main window shows several options that are common to all ErgoIBV modules and other additional and specific features of *ErgoCheck*.

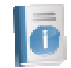

**Read me**. It opens a pop-up window that shows the simplified instructions for use of the *ErgoCheck* module (objectives and how it is applied).

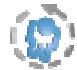

**Export.** This function allows the user to generate two files that can be used later with the NedLabor/IBV software:

- *Ergo2ned* file: working requirements derived from the analysis peformed using ErgoCheck.
- Risk identification report in PDF format.

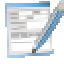

**Sheet.** This feature opens a window where the user can add information to characterize more exhaustively the workplace, task or activity under analysis. The sheet includes the following fields:

Location of the task being analyzed in the

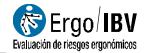

company.

- Task description.
- Number of workers.
- Significant organizational aspects (schedule, shifts, breaks, flexibility, etc.)
- Previous incidents recorded (complaints, accidents, injuries, etc.)
- Previous ergonomic interventions performed (describe).
- Observations on the analysis.

## REPORT

Once the information has been entered, clicking on the *Report* button in the lower part of the main window will open the *task report* window (Figure 5), which contains the following:

- **Identification**. This includes the general data (date, task, company and observations) and an image of the task, if it was previously added. A specific space is included to add the name and signature of the specialist who performed the analysis.
- **Task sheet**. It includes the data of the sheet where the workplace, task or activity under analysis was characterized.
- **Risk factors**. It shows the items that were marked in each section of the checklist organized in sub-sections.

|                                                                                                    | issessment                                                                                                    | Ligoonoon                                                                                                    | DE FAL                                           |
|----------------------------------------------------------------------------------------------------|----------------------------------------------------------------------------------------------------|----------------------------------------------------------------------------------------------------|--------------------------------------------------|
|                                                                                                    |                                                                                                    | RISK IDENTIFICATION REPORT                                                                                                    |                                                  |
| IDENTIFICAT                                                                                                    | ION                                                                                                    |                                                                                                    |                                                  |
| Date                                                                                                    | 15/03/2018                                                                                                    |                                                                                                    |                                                  |
| Task                                                                                                    | Workstations company ZZ                                                                                                    | Z                                                                                                    |                                                  |
| Company                                                                                                    | ZZZ                                                                                                    |                                                                                                    |                                                  |
|                                                                                                    |                                                                                                    |                                                                                                    | Assessment performed by:                         |
| RISK FACTO                                                                                                    | २६                                                                                                    |                                                                                                    |                                                  |
| RISK FACTO<br>Sensitive work<br>— There are p<br>— In the work                                                                                                    | ers<br>ergnant women in the workp<br>place there are workers who                                                                                                    | lace.<br>have returned to work after a sick leave.                                                                                                    |                                                  |
| RISK FACTO<br>Sensitive work<br>— There are p<br>— In the work<br>Psychosocial a                                                                                                    | RS<br>ers<br>rregnant women in the workp<br>place there are workers who<br>sspects                                                                                                    | lace.<br>have returned to work after a sick leave.                                                                                                    |                                                  |
| RISK FACTO<br>Sensitive work<br>— There are p<br>— In the work<br>Psychosocial a<br>— Workers co                                                                                                    | ers<br>regnant women in the workp<br>place there are workers who<br>ispects<br>mplaints or problems have b                                                                                                    | face<br>have returned to work after a sick leave.<br>een detected regarding the work pace, the distribution ar                                                                                                    | nd number of tasks or the need to hide emotions. |
| RISK FACTO<br>Sensitive work<br>— There are p<br>— In the work<br>Psychosocial a<br>— Workers oc<br>Environmental                                                                                                    | ers<br>regnant women in the workp<br>place there are workers who<br>spects<br>mplaints or problems have b<br>conditions                                                                                                    | lace.<br>have returned to work after a sick leave.<br>een detected regarding the work pace, the distribution ar                                                                                                    | nd number of tasks or the need to hide emotions. |
| RISK FACTO<br>Sensitive work<br>— There are ;<br>— In the work<br>Psychosocial a<br>— Workers co<br>Environmental<br>— There are :                                                                                                    | RS<br>ers<br>place there are workers who<br>spects<br>mplaints or problems have b<br>conditions                                                                                                    | lace.<br>have returned to work after a sick leave.<br>een detected regarding the work pace, the distribution ar                                                                                                    | nd number of tasks or the need to hide emotions. |
| RISK FACTO<br>Sensitive work<br>– There are p<br>– In the work<br>Psychosocial a<br>– Workers or<br>Environmental<br>– There are s<br>– There are s                                                                                                    | RS<br>ers<br>regnant women in the workp<br>place there are workers who<br>ispects<br>mplaints or problems have b<br>conditions<br>aluations in which temperatur<br>igh-noise situations that mak                                                                                                    | lace.<br>have returned to work after a sick leave.<br>een detected regarding the work pace, the distribution ar<br>re is inadequate.<br>we it difficult for workers to speak or concentrate.                                                                                                    | nd number of tasks or the need to hide emotions. |
| RISK FACTO<br>Sensitive work<br>— There are ;<br>— In the work<br>Psychosocial a<br>— Workers oc<br>Environmental<br>— There are s<br>— There are s<br>— There are s                                                                                                    | ers<br>regnant women in the workp<br>place there are workers who<br>ispects<br>conditions<br>atuations in which temperatur<br>atuations in which temperatur<br>situations that make<br>s/Office                                                                                                    | tace.<br>have returned to work after a sick leave.<br>een detected regarding the work pace, the distribution ar<br>re is inadequate.<br>we it difficult for workers to speak or concentrate.                                                                                                    | nd number of tasks or the need to hide emotions. |
| RISK FACTO<br>Sensitive work<br>— There are p<br>— In the work<br>Psychosocial ar<br>— Workers oc<br>Environmental<br>— There are t<br>Display screen<br>— The compu                                                                                                    | ers<br>regnant women in the workp<br>place there are workers who<br>ispects<br>conditions<br>aluations in which temperatur<br>igh-noise situations that mak<br>s/Office<br>ter equipment and/or the scr                                                                                                    | kace.<br>have returned to work after a sick leave.<br>een detected regarding the work pace, the distribution ar<br>re is inadequate.<br>we it difficult for workers to speak or concentrate.                                                                                                    | nd number of tasks or the need to hide emotions. |
| RISK FACTO<br>Sensitive work<br>— There are p<br>— In the work<br>Psychosocial a<br>— Workers cc<br>Environmental<br>— There are s<br>— There are s<br>— The socket | ers<br>regnant women in the workp<br>place there are workers who<br>spects<br>mplaints or problems have b<br>conditions<br>ituations in which temperatur<br>igh-noise situations that mail<br>siOffice<br>ter equipment and/or the scm<br>is incorrectly sitting or has si                                                                                       | lace.<br>have returned to work after a sick leave.<br>een detected regarding the work pace, the distribution ar<br>re is inadequate.<br>we it difficult for workers to speak or concentrate.<br>een are incorrectly placed.<br>tated that the chair is uncomfortable.                                                                                                    | nd number of tasks or the need to hide emotions. |
| RISK FACTO<br>Sensitive work<br>— There are ;<br>— In the work<br>Psychosocial a<br>— Workers cc<br>Environmental<br>— There are s<br>— There are s<br>— The computer<br>— The vorket                                                                                                    | RS<br>ers<br>regnant women in the workp<br>place there are workers who<br>spects<br>mplaints or problems have b<br>conditions<br>aluations in which temperatur<br>situations in which temperatur<br>situations in which temperatur<br>sign-noise situations that mak<br>alOffice<br>ter equipment and/or the scin<br>is incorrectly sitting or has si<br>Reaches | lace.<br>have returned to work after a sick leave.<br>een detected regarding the work pace, the distribution ar<br>re is inadequate.<br>we it difficult for workers to speak or concentrate.<br>een are incorrectly placed.<br>tated that the chair is uncomfortable.                                                                                                    | nd number of tasks or the need to hide emotions. |
| RISK FACTO<br>Sensitive work<br>- There are ;<br>- In the work<br>Psychosocial a<br>- Workers cc<br>Environmental<br>- There are s<br>- There are s<br>- There are s<br>Display screen<br>- The compu<br>- The worker<br>Space/Heights<br>- The worker                                                                                                    | RS ers regnant women in the workp place there are workers who ispects mplaints or problems have b conditions aluations in which temperatu igh-noise situations that mak siOffice ter equipment and/or the sore is incorrectly sitting or has si Reaches the left is and inclusion is and                                                                         | lace.<br>have returned to work after a sick leave.<br>een detected regarding the work pace, the distribution ar<br>re is inadequate.<br>the it difficult for workers to speak or concentrate.<br>the it difficult for workers to speak or concentrate.<br>the it difficult for workers to speak or concentrate.<br>the it difficult for workers to speak or concentrate. | nd number of tasks or the need to hide emotions. |

## Figure 5. ErgoCheck – Identification report

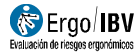

# RECOMMENDATIONS

Clicking on the *Recom* button in the lower part of the main window will generate the *recommendations report* (Figure 6). Together with the **identification** data, **recommendations** to help solve each ergonomic problem detected in the different sections are included here.

| IDENTIFICAT                                                                                                    | TION                                                                                                    |
|----------------------------------------------------------------------------------------------------|----------------------------------------------------------------------------------------------------|
| Date                                                                                                    | 15/03/2018                                                                                                    |
| Task                                                                                                    | Workstations company ZZZ                                                                                                    |
| Company                                                                                                    | 222                                                                                                    |
| Observations                                                                                                    |                                                                                                    |
|                                                                                                    |                                                                                                    |
|                                                                                                    |                                                                                                    |
|                                                                                                    |                                                                                                    |
|                                                                                                    |                                                                                                    |
|                                                                                                    |                                                                                                    |
|                                                                                                    |                                                                                                    |
|                                                                                                    |                                                                                                    |
| RECOMMEN                                                                                                    | DATIONS                                                                                                    |
|                                                                                                    | Ale a second second second second second second second second second second second second second second second                                                                                                    |
|                                                                                                    |                                                                                                    |
| Sensitive work                                                                                                    | kers                                                                                                    |
| Sensitive work                                                                                                    | Kers                                                                                                    |
| Sensitive work                                                                                                    | kers<br>pregnant women in the workplace.                                                                                                    |
| Sensitive work<br>— There are<br>Laws                                                                                                    | kers<br>pregnant women in the workplace.<br>protect motherhood against potential work-related risks.                                                                                                    |
| - There are<br>Laws<br>The p<br>height                                                                                                    | kers<br>pregnant womin in the workplace.<br>protect motherhood against potential work-related risks.<br>hysiological dranges that women experiments during regramary make it necessary to review aspects such as load handling, reaches, work<br>revenements, pice, working time, etc., where a worker announces the pregnancy to the company.                                                                                                    |
| Sensitive work<br>- There are<br>Laws<br>The p<br>height<br>The c                                                                                                    | kers<br>programt women in the workplace.<br>Indication motivation of against potential work-related risks.<br>hysiological changes that women experience during programcy make it necessary to review aspects such as load handling, reachers, work<br>movements, place, working time, etc., when is worker amounces the programcy to the company.                                                                                                    |
| Sensitive work<br>— There are<br>Laws<br>The p<br>height<br>The c                                                                                                    | ters pregnant women in the workplace. pregnant women in the workplace. pregnant women experience during pregnancy make it necessary to review aspects such as load handling, reaches, work provements, pace, working time, etc., when a worker announces the pregnancy to the company. The substrate of the second second sec |
| Sensitive work - There are Laws The p height The c - In the work                                                                                                    | ters pregnant women in the workplace. protect motherhood against potential work-related risks. hypotect motherhood against potential work-related risks. hypotection and the specific risk assessment for the pregnancy make it necessary to review aspects such as load handling, reaches, work norwarmsts, pace, working time, etc., when a worker announces the pregnancy to the company. orpany must carry out a specific risk assessment for the pregnant worker and adapt the workstation to be related. place there are workstar who have returned to work alter a sick tarve.                                                                                                    |
| - There are     Laws     The p     heigh     The c     - In the work     After     of rec                                                                                            | ters programs womin in the workplace. protect motherhood against potential work-related risks. protect motherhood against potential work-related risks. provements, pace, working time, etc., when a worker announces the pregnancy to the company. orgamy must carry out a specific risk assement for the pregnance work and adapt the workstation to ther situation. paces there are workers who have returned to work after a sick leave. a work leave due to a musuc/osketed ad discripting, its increases to based to the situation. work leave due to a musuc/osketed add discriptings, its increases to based to the prediction of ordical of some time.                                                                                                    |
| - There are<br>Laws<br>The p<br>height<br>The c<br>- In the work<br>After a<br>of rec<br>It is al                                                                                    | ters pregnant women in the workplace. pregnant women in the workplace. pregnant women experience during pregnancy make it necessary to review aspects such as load handling, reaches, work movements, pace, working time, with a worker amounces the pregnancy to the company. ompany must carry out a specific risk assessment for the pregnant worker and adapt the workstation to ber situation. agains have a work work to have returned work after a sisk. work and the work of the situation of the company. a work have a to be a musu/colorablet discorduring: It is necessary to assess the type of tasks performed by the worker to minimize the urrent highly. In this respect, certain tasks like those waitate the workers ability in oder to variaute their undefined for the bid and marke their                                                                                                    |
| Sensitive work - There are Laws The p heigh The c - In the work After a of rec It is al return                                                                                       | ters pregnant women in the workplace. pregnant women experience during pregnancy make it necessary to review aspects such as load handling, reaches, work provements, pace, working time, etc., when a worker announces the pregnancy to the company. company must carry out a specific risk assessment for the pregnant worker and date the workstation to her situation. cplace there are workers who have returned to work after a sick leave. work leave due to a musc/loaksideal discordeningur, it is necessary to assess the type of tasks performed by the worker to minimize the runnel they in this respect, certain tasks like those related to load handing may be limited or reduced for some time. to encessary to assess of the demands of the job and the workers ability in order to evaluate their suitability for the job and make their easer. The Neut Austor encoders and performed his samplas.                                                                                                    |
| Sensitive work - There are Laws The p heigh The c - In the work After of rec It is al return Psychosocial                                                                            | tere program women in the workplace. protect motherhood against potential work-related risks. protect motherhood against potential work-related risks. t, movements, pace, working lime, etc., were worker announces the programory to the company. workplace the second of the program work and adapt the workstation to her situation. splace there are workers who have returned to work after a sick leave. a work leve due to a musucloakabel discretering, it is necessary to assess the type of tasks performed by the worker to minimize the r more liny. In this second, crash tasks line to near leader to band handing may be limited or reduced for some time. to oncessary basess both the demands of the job and the worker ability in order to evaluate their suitability for the job and make their example. Work_abord W methodology can perform this analysis.                                                                                                    |
| Sensitive work - There are Laws The p height The c - In the work After of rec It is al return Psychosocial                                                                           | ere<br>pregnant women in the workplace.<br>profestion motherhood against potential work-related risks.<br>hypolobipation that women experience during pregnamicy make it necessary to review aspects such as load handling, reaches, work<br>movements, pace, working time, etc., when a worker announces the pregnancy to the company.<br>ompany must carry out a specific risk assessment for the pregnant worker and adapt the workstation to her situation.<br>specification there are worker about the work and a start the workstation to ther situation.<br>specification there are workers who have returned to load handling may be limited or reduced for some time.<br>Is on increasing to assess both the demande of the job and the workers ability in order to evaluate their suitability for the job and make their<br>easier. The NedLubortBV methodology can perform this analysis.<br>aspects                                                                                                    |
| Sensitive work - There are Laws The p height The c - In the work After of Rec It is al return Psychosocial - Workers c                                                               | ters  pregnant women in the workplace. program women experience during pregnancy make it necessary to review aspects such as load handling, reaches, work movements, pace, working time, etc., when is worker amounces the pregnancy to the company. ompany must carry out a specific risk assessment for the pregnant worker and adapt the workstation to her situation.  Equipace there are works with hair re-turned to work that as its kine.  a work have due to a musu/colorabult discretioning to be load handling may be limited or reduced for some time.  a work have due to a musu/colorabult discretioning to load handling may be limited or reduced for some time.  to increasing to assess the the demand on the pis and the worker ability in order to evaluate their suitability for the job and make their reasier.  The NedLabortBV methodology can perform this analysis.  aspects                                                                                                    |
| Sensitive work - There are Laws The p height The c - In the work After of rec It is al return Psychosocial - Workers o It is al                                                      | tere  program women in the workplace. problem of works and a second of the possible of the second of the second o  |
| Sensitive work - There are Laws The p height The c - In the work After of rec It is al Avoid as wo                                                                                   | ters  program women in the workplace.  program women experience during pregnancy make it necessary to review aspects such as load handling, reaches, work movements, pace, working time, etc., when a worker amounces the pregnancy to the company.  ompany must carry out a specific risk assessment for the pregnant worker and adapt the workstation to her situation.  splace there are works with hair enhanced to work that as it. It is necessary to travise the workstation to the situation.  splace there are works with hair enhanced to work that as it. It is necessary to assess the type of trakes performed by the worker to minimize the runnel injury. In this respect, certain tables the those related to load handling may be limited or reduced for some time.  Is nonessary to assess the the demand on the pip and the workers ability in order to evaluate their suitability for the job and make their reasier. The NedLabortBV methodology can perform this analysis.  appects  complaints or problems have been detected regarding the work puor, the distribution and number of tasks or the need to hide emotions.  situations in which the worker cannot influence the annual to be perform 4, which prevents the worker form feeling pressured.  situations in which the worker cannot full encode the annual to be of the it.  alsocal support hance colleagues are thermatical support.                                                                                                    |
| Sensitive work                                                                                                    | ere<br>pregnant women in the workplace.<br>proficed indherhood against potential work-related risks.<br>hypolobipation that women expansion during pregnancy make it necessary to review aspects such as load handling, reaches, work<br>movements, pice, working time, etc., when a worker announces the pregnancy to the company.<br>organy must carry out a specific risk assessment for the pregnant worker and adapt the workstation to her situation.<br>specification there are worker and that in a sick leave.<br>a work leve due to a munucloakstated discriptingury. Its necessary to assess the type of tasks performed by the worker to minimize the to<br>unrulingury. In this respect, crist tasks leave here related to load handling may be limited or related by the worker to minimize the to<br>easier. The NetLabortBV methodology can perform this analysis.<br><b>aspects</b><br>organises to be also the demands of the gib and the workers ability in order to evaluate their suitability for the job and make their<br>catability to problems have been detected regarding the work pace, the distribution and number of tasks or the need to hide emotions.<br>divisable to adopt the amount of work to be the available to perform it, which prevents the worker from freing pressured.<br>all as social support from colleagues and herarchical superiors.<br>a barded to adopt the advect carved mitimes the amount work or how it is performed. Encourage the development of skills and involved<br>all as social support from colleagues and herarchical superiors.<br>Set that por stimulation is should be avoided because it leads to monotory and boredom. The tasks should somewhat varied and<br>and give.                                                                                                    |
| Sensitive work - There are Laws The p heigh The c - In the work t is al return Psychosocial - Workers c It is al as we On th dema In column                                          | ters  program women in the workplace.  program women experience during pregnancy make it necessary to review aspects such as load handling, reaches, work movements, pace, working time, etc., when a worker amounces the pregnancy to the company.  ompany must carry out a specific risk assessment for the pregnant worker and adget the workstation to her situation.  splace there are workstation to the situation of the company.  are there are to be an unucleokated discription of the load handling may be inited or reduced for some time.  In this respect, craits tasks like those related to load handling may be limited or reduced for some time.  In this respect, craits tasks like those related to load handling may be limited or reduced for some time.  In the concessary to assess both the demand of the given and of the point of the worker to minimize the reasier.  The NedLabortBV methodology can perform this analysis.  aspects  omplaints or problems have been detected regarding the work pace, the distribution and number of tasks or the need to hide emotions.  situations which the worker cannot influence there available to perform 4, which prevents the worker from feeling pressured.  askate hand, poor simulation should be avoided because it hasks to monotony and boredom.  The hand, poor simulation should be avoided because it hasks to monotony and boredom.  The hand, poor simulation should be avoided because it hasks to monotony and boredom.  The tasks should somewhat varied and  refer hand, poor simulation should be avoided because it hasks to monotony and boredom.  The tasks should be avoided because it hasks to monotony and boredom.  The tasks should be perioded because it hasks to monotony and boredom.  The tasks should somewhat varied and  refer work with supporters and colesquess and hasks and colesques and  there are only the properties and colesquess.  The NedLabortBV methodology are perioded because it hasks to monotony and boredom.  The tasks should be avoided because it hasks to monotony and boredom.  The tasks  |
| Sensitive worf<br>- There are<br>Laws<br>The p<br>heigh<br>The c<br>- In the worf<br>After co<br>recurs<br>of rec<br>It is al<br>Avoid<br>as wo<br>On th<br>dema<br>In coll<br>leade | tere  program woman in the workplace.  propried motherhood against potential work-related risks.  provider motherhood against potential work-related risks.  provider motherhood against potential work-related risks.  provider motherhood against potential work-related risks.  provider motherhood against potential work-related risks.  provider motherhood against potential work-related risks.  provider motherhood against potential work-related risks.  provider motherhood against potential work-related risks.  provider motherhood relation against potential work-related risks.  provider motherhood relation against potential work-related risks.  provider motherhood relation against potential discretering in the recessary to assess the type of tasks performed by the worker or minimize the  relation against potential discretering in the recessary to assess the type of tasks performed by the worker or minimize the  related risks performed by methodology can perform this analysis.  agreed:  propriations have been detected regarding the work paon, the distribution and number of tasks or the need to hole emotions.  statiators in which the worker cannot influence the amount work or how it is performed. Encourage the development of skills and theorete  a secolar support from colleagues and there available to perform. It is performed. Encourage the development of skills and knowled  a social support short colleagues and there the amount work or how it is performed. Encourage the development of skills and knowled  a social support from colleagues and there the amount work or how it is performed. Encourage the development of skills and knowled  a social support from colleagues and the relation is analysis.  Endiwe work with supports and colleaguess, as well as in user or customer service, it is advisable to portools social support at eoric, quality and and the intervants.                                                                                                    |

Figure 6. ErgoCheck – Recommendations report